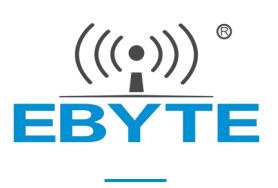

# AT Command E90-DTU(433L30E)-V8

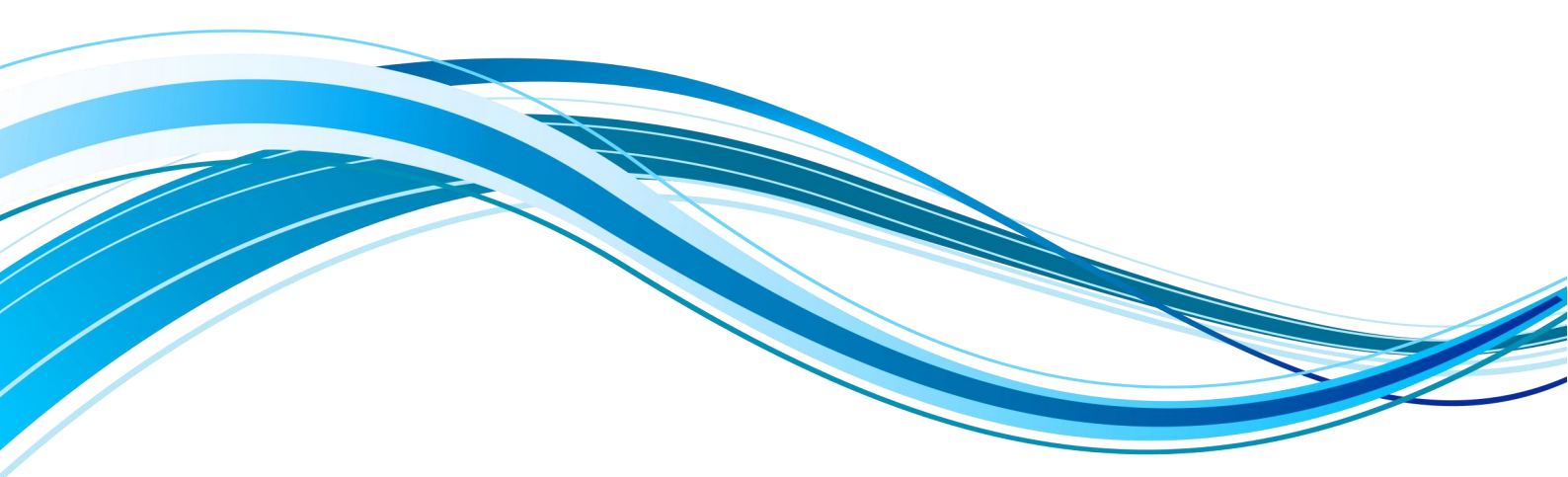

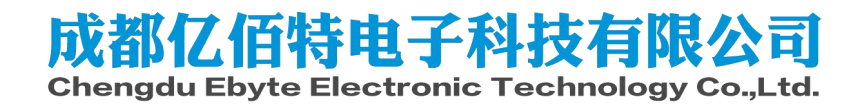

## Contents

| 1. | "Bas  | sic Functions" AT Command Set                                                         | 2  |
|----|-------|---------------------------------------------------------------------------------------|----|
|    | 1.1.  | Enter AT command                                                                      | 4  |
|    | 1.2.  | Exit AT command                                                                       | 4  |
|    | 1.3.  | Query model                                                                           | 4  |
|    | 1.4.  | Query/Set Name                                                                        | 5  |
|    | 1.5.  | Query/Set ID                                                                          | 5  |
|    | 1.6.  | Reboot                                                                                | 5  |
|    | 1.7.  | Factory reset                                                                         | 6  |
|    | 1.8.  | Query version information                                                             | 6  |
|    | 1.9.  | Querying the MAC address                                                              | 6  |
|    | 1.10. | Query/set the wireless parameters of the machine                                      | 6  |
|    | 1.11. | Query/set network parameters                                                          | 7  |
|    | 1.12. | Query/set the local port number                                                       | 8  |
|    | 1.13. | Query/set the working mode of the machine and network parameters of the target device | 8  |
|    | 1.14. | Query network link status                                                             | 9  |
|    | 1.15. | Query/set serial port cache clearing status                                           | 9  |
|    | 1.16. | Query/Set Registration Package Mode                                                   | 10 |
|    | 1.17. | Query/set custom registration package content                                         | 10 |
|    | 1.18. | Query/set the heartbeat packet mode                                                   | 11 |
|    | 1.19. | Query/Set Heartbeat Data                                                              | 11 |
|    | 1.20. | Query/Set Short Connection Time                                                       | 11 |
|    | 1.21. | Query/set timeout restart time                                                        | 12 |
|    | 1.22. | Query/set the time and times of disconnection and reconnection                        | 12 |
|    | 1.23. | Web configuration port                                                                | 13 |
| 2. | "Mo   | dbus Function" AT Command Set                                                         | 14 |
|    | 2.1.  | Query Modbus working mode and command timeout time                                    | 14 |
|    | 2.2.  | Enable Modbus TCP to Modbus RTU protocol conversion                                   | 14 |
|    | 2.3.  | Set Modbus gateway command storage time and automatic query interval                  | 15 |
|    | 2.4.  | Modbus configuration gateway pre-stored instruction query and editing                 | 15 |
| 3. | "loT  | " AT Command Set                                                                      | 17 |
|    |       |                                                                                       |    |

| 3.1.      | MQTT and HTTP target IP or domain name configuration          |    |
|-----------|---------------------------------------------------------------|----|
| 3.2.      | Query/Set HTTP Request Method                                 |    |
| 3.3.      | Query/Set HTTP URL Path                                       |    |
| 3.4.      | Query/Set HTTP header                                         | 18 |
| 3.5.      | Query/Set MQTT Target Platform                                | 19 |
| 3.6.      | Query/Set MQTT Keep-Alive Heartbeat Packet Sending Period     | 19 |
| 3.7.      | Query/Set MQTT Device Name (Client ID)                        | 20 |
| 3.8.      | Query/Set MQTT User Name (User Name/Device Name)              | 20 |
| 3.9.      | Query/set MQTT product password (MQTT password/Device Secret) | 21 |
| 3.10.     | Query/Set the Product Key of Alibaba Cloud MQTT               |    |
| 3.11.     | Query/Set MQTT Subscription Topic                             | 22 |
| 3.12.     | Query/Set MQTT Publishing Topic                               | 23 |
| Revise hi | istory                                                        | 24 |
| About us  | S                                                             |    |

## Disclaimer

EBYTE reserves all rights to this document and the information contained herein. Products, names, logos and designs described herein may in whole or in part be subject to intellectual property rights. Reproduction, use, modification or disclosure to third parties of this document or any part thereof without the express permission of EBYTE is strictly prohibited.

The information contained herein is provided "as is" and EBYTE assumes no liability for the use of the information. No warranty, either express or implied, is given, including but not limited, with respect to the accuracy, correctness, reliability and fitness for a particular purpose of the information. This document may be revised by EBYTE at any time. For most recent documents, visit www.ebyte.com.

## 1. "Basic Functions" AT Command Set

Instructions for use of E90-DTU (433L30E)-V8 instruction manual:

- 1. Enter the AT command mode: the serial port sends +++ , send AT again within 3 seconds, and the device returns +OK , then enter the AT command mode;
- 2. This instruction manual supports E90-DTU(433L30E)-V8;
- 3. In the following text, "<CR><LF>" and "\r\n" represent line breaks in different text formats, which are actually HEX (0x0D and 0x0A);
- 4. Support network AT command configuration, which can realize network AT configuration through TCP/UDP transparent transmission mode, please do not use AT configuration in Modbus gateway mode.
- 5. TCP server/TCP client use:

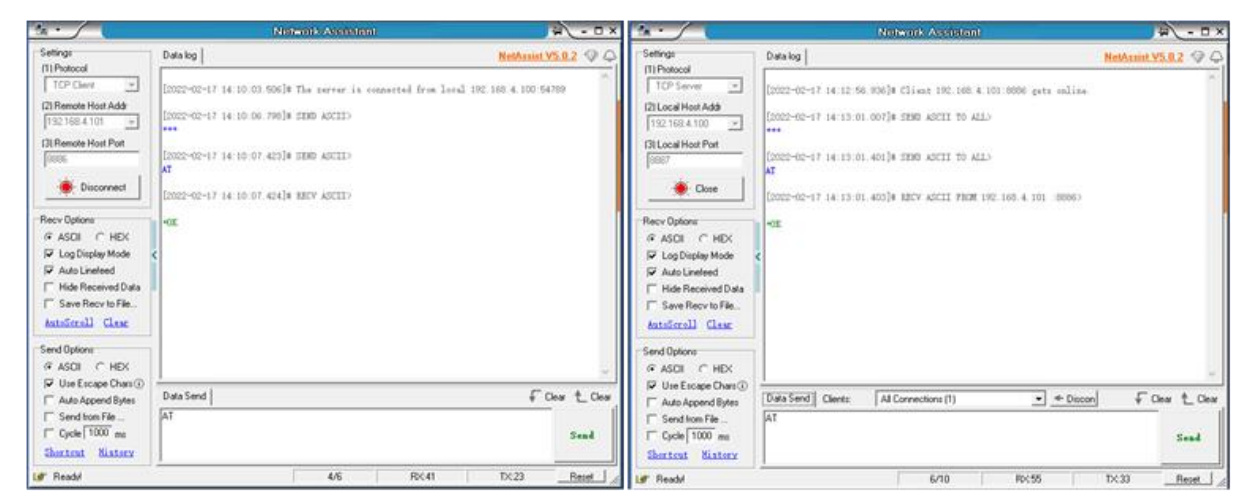

UDP server/UDP client use:

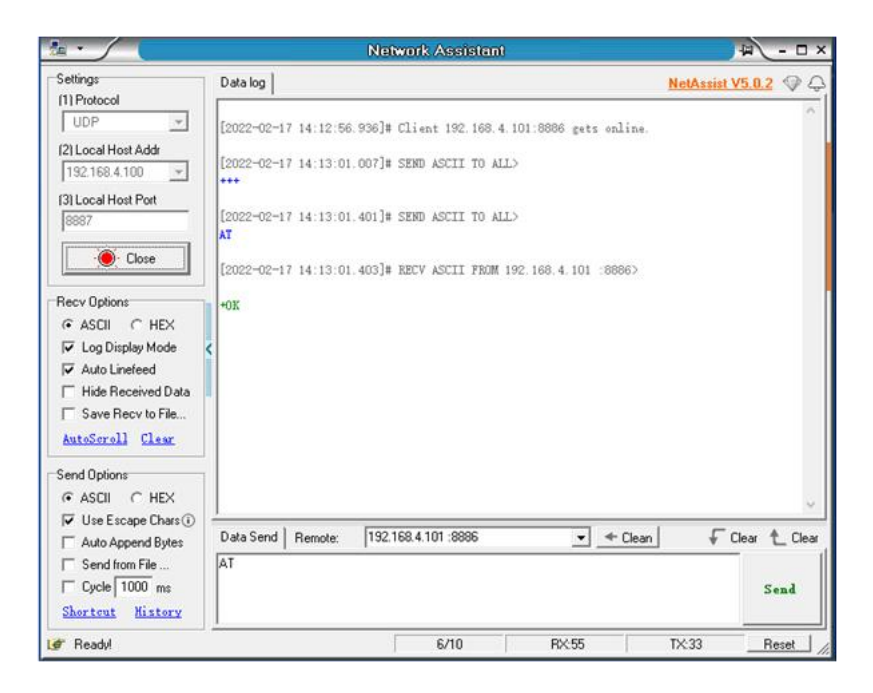

#### Error code:

| Error code: | explanation            |
|-------------|------------------------|
| -1          | invalid command format |
| -2          | invalid command        |
| -3          | Not yet defined        |
| -4          | invalid parameter      |
| -5          | Not yet defined        |

#### Summary of basic configuration instructions

| instruction   | description                                |
|---------------|--------------------------------------------|
| AT+EXAT       | Exit AT configuration mode                 |
| AT+MODEL      | Model                                      |
| AT+NAME       | Name                                       |
| AT+SN         | SN ID                                      |
| AT+REBT       | reboot device                              |
| AT+RESTORE    | reset                                      |
| AT+VER        | Query firmware version                     |
| AT+UART       | Serial port parameters                     |
| AT+MAC        | Device MAC address                         |
| AT+LORA       | Wireless parameters of the machine         |
| AT+WAN        | Device network parameters                  |
| AT+LPORT      | device port                                |
| AT+SOCK       | Working mode and target network parameters |
| AT+LINKSTA    | connection status feedback                 |
| AT+UARTCLR    | Connect serial port cache mode             |
| AT+REGMOD     | Registration Package Mode                  |
| AT+REGINFO    | Registration Package Contents              |
| AT+HEARTMOD   | Heartbeat Packet Mode                      |
| AT+HEARTINFO  | Heartbeat package content                  |
| AT+SHORTM     | short connection                           |
| AT+TMORST     | timeout restart                            |
| AT+TMOLINK    | Restart after disconnection                |
| AT+WEBCFGPORT | Web configuration port                     |

## 1.1. Enter AT command

| Command  | AT                                                                                        |
|----------|-------------------------------------------------------------------------------------------|
| Function | Enter AT command mode                                                                     |
| Send     | AT                                                                                        |
| Back     | <cr><lf>+OK<cr><lf>/<cr><lf>+OK=AT enable<cr><lf></lf></cr></lf></cr></lf></cr></lf></cr> |
| Remark   | Returns when there is no connection and configuration: +OK=AT enable                      |
|          | Return when there is a connection: +OK                                                    |

Example:

Send +++ first without newline No line break is required when sending AT

Received  $r\n + OK\r n \text{ or }r\n + OK = AT enable r\n$ 

## 1.2. Exit AT command

| command  | AT+EXAT                                 |
|----------|-----------------------------------------|
| Function | Enter AT command mode                   |
| Send     | AT+EXAT <cr><lf></lf></cr>              |
| Back     | <cr><lf>+OK<cr><lf></lf></cr></lf></cr> |

Example: Send: AT+EXAT\r\n Received:\r\n+OK\r\n Wait for the device to restart.

## 1.3. Query model

| Command  | AT+MODEL                                                          |
|----------|-------------------------------------------------------------------|
| Function | query model                                                       |
| Send     | AT+MODEL <cr><lf></lf></cr>                                       |
| Back     | <cr><lf>+OK=<model string=""><cr><lf></lf></cr></model></lf></cr> |
| Remark   | Modelstring:E90-DTU(433L30E)                                      |

Example: Send: AT+MODEL\r\n Received:\r\n +OK= E90-DTU(433L30E)\r\n

#### 1.4. Query/Set Name

| Command        | AT+NAME                                                            |
|----------------|--------------------------------------------------------------------|
| Function       | Query, set name                                                    |
| send (query)   | AT+NAME <cr><lf></lf></cr>                                         |
| return (query) | <cr><lf>+OK=<name string=""><cr><lf></lf></cr></name></lf></cr>    |
| send (setup)   | AT+NAME= <name string=""><cr><lf>(Limit 10 bytes)</lf></cr></name> |
| return (setup) | <cr><lf>+OK<cr><lf></lf></cr></lf></cr>                            |

Example: Send: AT+NAME\r\n Received:\r\n +OK=A001\r\n

## 1.5. Query/Set ID

| Command        | AT+SN                                                        |
|----------------|--------------------------------------------------------------|
| Function       | Query, set ID                                                |
| send (query)   | AT+SN <cr><lf></lf></cr>                                     |
| return (query) | <cr><lf>+OK=<sn string=""><cr><lf></lf></cr></sn></lf></cr>  |
| send (setup)   | AT+SN= <sn string=""><cr><lf>(Limit 24 bytes)</lf></cr></sn> |
| return (setup) | <cr><lf>+OK<cr><lf></lf></cr></lf></cr>                      |

Example: Inquire: Send: AT+SN\r\n Received:\r\n +OK=0001\r\n set up: Send: AT+SN=111\r\n Received: \r\n+OK\r\n

## 1.6. Reboot

| command  | AT+REBT                                 |
|----------|-----------------------------------------|
| Function | reboot                                  |
| Send     | AT+REBT <cr><lf></lf></cr>              |
| Back     | <cr><lf>+OK<cr><lf></lf></cr></lf></cr> |

Example:

Send:  $AT+REBT\r\n$ 

Received: r + OK r

Wait for the restart to complete.

#### 1.7. Factory reset

| command  | AT+RESTORE                              |
|----------|-----------------------------------------|
| Function | RESTORE                                 |
| Send     | AT+RESTORE <cr><lf></lf></cr>           |
| Back     | <cr><lf>+OK<cr><lf></lf></cr></lf></cr> |

Example:

Send: AT+RESTORE\r\n

Received: r + OK r

Wait for the restart to complete.

#### 1.8. Query version information

| command  | AT+VER                                  |
|----------|-----------------------------------------|
| Function | Query version information               |
| Send     | AT+VER <cr><lf></lf></cr>               |
| Back     | <cr><lf>+OK<cr><lf></lf></cr></lf></cr> |

Example:

Send: AT+VER\r\n Received: \r\n +OK =xxxx-x-xx\r\n

[Note] xx represents different versions;

## 1.9. Querying the MAC address

| Command  | AT+MAC                                              |
|----------|-----------------------------------------------------|
| Function | Query MAC address                                   |
| Send     | AT+MAC <cr></cr>                                    |
| Back     | <cr><lf>+OK=<mac><cr><lf></lf></cr></mac></lf></cr> |
| Remark   | Return data format "xx-xx-xx-xx-xx"                 |

Example:

Send:  $AT+MAC\r\n$ 

Received:\r\n+OK=84-C2-E4-36-05-A2\r\n

#### 1.10.Query/set the wireless parameters of the machine

| Command      | LORA                             |
|--------------|----------------------------------|
| Function     | Configure native lora parameters |
| send (query) | AT+LORA <cr><lf></lf></cr>       |

|                | <cr><lf>+OK=<addr><uart_baud><parity><air_baud><ch></ch></air_baud></parity></uart_baud></addr></lf></cr>     |
|----------------|----------------------------------------------------------------------------------------------------|
| return (query) | <fec></fec>                                                                                                   |
|                | <tr_mod><crypt><tx_pow><key><cr><lf></lf></cr></key></tx_pow></crypt></tr_mod>                                |
|                | AT+LORA= <addr><uart_baud><parity><air_baud><ch><fe< td=""></fe<></ch></air_baud></parity></uart_baud></addr> |
| send (setup)   | C>                                                                                                    |
|                | <tr_mod><crypt><tx_pow><key><cr><lf></lf></cr></key></tx_pow></crypt></tr_mod>                                |
| return (setup) | <cr><lf>+OK<cr><lf></lf></cr></lf></cr>                                                                       |
| Remark         | 1. WK_MOD(work mode):                                                                                         |
|                | MODNOR(normal), MODWAKE(wake mode)                                                                            |
|                | 2. ADDR(device address):0-65535                                                                               |
|                | 3. AIR_BAUD(air rate):300,1200,2400,4800,9600,19200                                                           |
|                | 4. CH(channel):0-31                                                                                           |
|                | 5. TR_MOD(Transmission method):                                                                               |
|                | TRNOR (Transparent transmission), TRFIX (fixed point transmission)                                            |
|                | 6. WOR_TIM(WOR Timing):250,500,750,100,1250,1500,1750,2000                                                    |
|                | 7. TX_POW(transmit power):                                                                                    |
|                | PWMAX(hight),PWMID(middle),PWLOW(low),PWMIN(lowest)                                                           |

Example:

```
Inquire:
Send: AT+ LORA \r\n
receive:
\r\n+OK=MODNOR,0,2400,23,TRFIX,250,PWMAX
set up:
send:
AT+LORA=MODNOR,0,2400,23,TRFIX,250,PWMAX
Received:\r\n+OK\r\n
```

## 1.11. Query/set network parameters

| Command        | AT+WAN                                                                        |
|----------------|-------------------------------------------------------------------------------|
| Function       | Query and set network parameters                                              |
| send (query)   | AT+WAN <cr><lf></lf></cr>                                                     |
|                | <cr><lf>+OK=<mode, address,="" gateway,<="" mask,="" td=""></mode,></lf></cr> |
| return (query) | DNS> <cr><lf></lf></cr>                                                       |
| cond (cotup)   | AT+WAN= <mode, address,="" gateway,<="" mask,="" td=""></mode,>               |
| send (setup)   | DNS> <cr><lf></lf></cr>                                                       |
| return (setup) | <cr><lf>+OK<cr><lf></lf></cr></lf></cr>                                       |
|                | Mode: DHCP/STATIC                                                             |
|                | Address: local IP address                                                     |
| Remark         | Mask: subnet mask                                                             |
|                | Gateway: gateway                                                              |
|                | DNS: DNS server                                                               |

Example:

Copyright ©2012-2022, Chengdu Ebyte Electronic Technology Co.,Ltd.

Inquire: Send: AT+WAN\r\n Received: \r\n+OK= STATIC ,192.168.3.7,255.255.0,192.168.3.1,114.114.114.114\r\n Settings: (Dynamic IP) Send: AT+WAN=DHCP, 192.168.3.7,255.255.0,192.168.3.1,114.114.114.114\r\n Received:\r\n+OK\r\n Settings: (Static IP) Send: AT+WAN=STATIC,192.168.3.7,255.255.0,192.168.3.1,114.114.114.114\r\n Received:\r\n+OK\r\n

## 1.12.Query/set the local port number

| Command        | AT+LPORT                                                       |
|----------------|----------------------------------------------------------------|
| Function       | Query and set the local port number                            |
| send (query)   | AT+LPORT <cr></cr>                                             |
| return (query) | <cr><lf>+OK=<value><cr><lf></lf></cr></value></lf></cr>        |
| send (setup)   | AT+LPORT= <value><cr></cr></value>                             |
| return (setup) | <cr><lf>+OK<cr><lf></lf></cr></lf></cr>                        |
| Remark         | Value (port number): 0-65535, 0 (the client mode uses a random |
|                | port, and the server mode needs to use the "non-0"             |
|                | parameter, otherwise the device server will fail to open);     |

Example: Inquire: Send: AT+LPORT\r\n Received:\r\n+OK=8887\r\n set up: Send: AT+LPORT=8883\r\n Received:\r\n+OK\r\n

## 1.13.Query/set the working mode of the machine and network parameters

#### of the target device

| Command        | AT+SOCK                                                                   |
|----------------|---------------------------------------------------------------------------|
| Function       | Query and set network protocol parameters                                 |
| send (query)   | AT+SOCK <cr><lf></lf></cr>                                                |
| return (query) | <cr><lf>+OK=<model, ip,="" remote="" remote<="" td=""></model,></lf></cr> |
| return (query) | Port> <cr><lf></lf></cr>                                                  |
| send (setup)   | AT+SOCK= <model, ip,="" port="" remote=""><cr><lf></lf></cr></model,>     |
| return (setup) | <cr><lf>+OK<cr><lf></lf></cr></lf></cr>                                   |

| Remark | Model (working mode): TCPC, TCPS, UDPC, UDPS,   |
|--------|-------------------------------------------------|
|        | MQTTC, HTTPC;                                   |
|        | Remote IP (target IP/domain name): a maximum of |
|        | 128-character domain name can be configured;    |
|        | Remote Port (target port): 1-65535;             |

Example: Inquire: Send: AT+SOCK\r\n Received:\r\n+OK=TCPC,192.168.3.3,8888\r\n set up: Send: AT+SOCK=TCPC,192.168.3.100,8886\r\n Received:\r\n+OK\r\n

## 1.14.Query network link status

| Command  | AT+LINKSTA                                          |
|----------|-----------------------------------------------------|
| Function | Query network link status                           |
| Send     | AT+LINKSTA <cr><lf></lf></cr>                       |
| Back     | <cr><lf>+OK=<sta><cr><lf></lf></cr></sta></lf></cr> |
| Remark   | STA: Connect/Disconnect                             |

Example:

Send: AT+LINKSTA\r\n

 $Received:\r\n+OK=Disconnect\r\n$ 

## 1.15.Query/set serial port cache clearing status

| Command        | AT+UARTCLR                                          |
|----------------|-----------------------------------------------------|
| Function       | Query and set serial port cache clearing status     |
| send (query)   | AT+UARTCLR <cr><lf></lf></cr>                       |
| return (query) | <cr><lf>+OK=<sta><cr><lf></lf></cr></sta></lf></cr> |
| send (setup)   | AT+UARTCLR= <sta><cr><lf></lf></cr></sta>           |
| return (setup) | <cr><lf>+OK<cr><lf></lf></cr></lf></cr>             |
| Remark         | STA: ON (enable connection flushing cache)          |
|                | OFF (disables connection clearing cache )           |

Example: Inquire: Send: AT+UARTCLR\r\n Received:\r\n+OK=ON\r\n set up: Send: AT+UARTCLR=OFF\r\n Received:\r\n+OK\r\n

## 1.16.Query/Set Registration Package Mode

| Command        | AT+REGMOD                                                 |
|----------------|-----------------------------------------------------------|
| Function       | Query and set registration package mode                   |
| send (query)   | AT+REGMOD <cr><lf></lf></cr>                              |
| return (query) | <cr><lf>+OK=<status><cr><lf></lf></cr></status></lf></cr> |
| send (setup)   | AT+REGMOD= <status><cr><lf></lf></cr></status>            |
| return (setup) | <cr><lf>+OK<cr><lf></lf></cr></lf></cr>                   |
| Remark         | Status: OFF - Disabled                                    |
|                | OLMAC - Send MAC on first connection                      |
|                | OLCSTM - First Connection Send Custom                     |
|                | EMBMAC - send MAC per packet                              |
|                | EMBCSTM - Send Per Packet Custom                          |

Example: Inquire: Send: AT+REGMOD\r\n Received:\r\n+OK=OFF\r\n set up: Send: AT+UARTCLR=OLMAC\r\n Received:\r\n+OK\r\n

### 1.17.Query/set custom registration package content

| Command        | REGINFO                                                            |
|----------------|--------------------------------------------------------------------|
| Function       | Query and set custom registration package content                  |
| send (query)   | AT+HEARTINFO <cr><lf></lf></cr>                                    |
| return (query) | <cr><lf>+OK=<mode><data><cr><lf></lf></cr></data></mode></lf></cr> |
| send (setup)   | AT+HEARTINFO= <mode><data><cr><lf></lf></cr></data></mode>         |
| return (setup) | <cr><lf>+OK<cr><lf></lf></cr></lf></cr>                            |
| Remark         | Mode: data format (HEX) hexadecimal, (STR) string;                 |
|                | Data data: ASCII limit is 40 bytes, HEX limit is 20 bytes;         |

Example:

Inquire: Send: AT+REGINFO\r\n Received:\r\n+OK=STR,regist msg\r\n set up: Send: AT+REGINFO=STR,EBTYE TEST\r\n Received:\r\n+OK\r\n

## **1.18.Query/set the heartbeat packet mode**

| Command        | AT+HEARTMOD                                                        |
|----------------|--------------------------------------------------------------------|
| Function       | Query and set the heartbeat packet mode                            |
| send (query)   | AT+ HEARTMOD <cr><lf></lf></cr>                                    |
| return (query) | <cr><lf>+OK=<mode><time><cr><lf></lf></cr></time></mode></lf></cr> |
| send (setup)   | AT+HEARTMOD= <mode><time><cr><lf></lf></cr></time></mode>          |
| return (setup) | <cr><lf>+OK<cr><lf></lf></cr></lf></cr>                            |
| Remark         | Mode: NONE (closed), UART (serial heartbeat), NET (network         |
|                | heartbeat);                                                        |
|                | Time: time 0-65535s, 0 (close the heartbeat);                      |

Example:

Inquire:

Send: AT+HEARTMOD\r\n Received:\r\n+OK=NONE,0\r\n Send: AT+HEARTMOD =NET,50\r\n Received:\r\n+OK\r\n

## 1.19.Query/Set Heartbeat Data

|                | -                                                                  |
|----------------|--------------------------------------------------------------------|
| Command        | AT+HEARTINFO                                                       |
| Function       | Query and set heartbeat packet data                                |
| send (query)   | AT+HEARTINFO <cr><lf></lf></cr>                                    |
| return (query) | <cr><lf>+OK=<mode><data><cr><lf></lf></cr></data></mode></lf></cr> |
| send (setup)   | AT+HEARTINFO= <mode><data><cr><lf></lf></cr></data></mode>         |
| return (setup) | <cr><lf>+OK<cr><lf></lf></cr></lf></cr>                            |
| Remark         | Mode: data format (HEX) hexadecimal, (STR) string;                 |
|                | Data data: ASCII limit is 40 bytes, HEX limit is 20 bytes;         |

Example:

Inquire:

Send: AT+HEARTINFO\r\n

Received:\r\n+OK=STR,heart beat msg\r\n

set up:

Send: AT+HEARTINFO=STR,EBTYE HEART TEST\r\n Received:\r\n+OK\r\n

#### 1.20.Query/Set Short Connection Time

Command AT+SHORTM

| Function       | Query and set short connection time                   |
|----------------|-------------------------------------------------------|
| send (query)   | AT+SHORTM <cr><lf></lf></cr>                          |
| return (query) | <cr><lf>+OK=<time><cr><lf></lf></cr></time></lf></cr> |
| send (setup)   | AT+SHORTM= <time><cr><lf></lf></cr></time>            |
| return (setup) | <cr><lf>+OK<cr><lf></lf></cr></lf></cr>               |
| Remark         | Time: Limit 2-255s, 0 is off;                         |

Example: Inquire: Send: AT+SHORTM\r\n Received:\r\n+OK=0\r\n set up: Send: AT+SHORTM=5\r\n Received:\r\n+OK\r\n

## 1.21.Query/set timeout restart time

| Command        | AT+TMORST                                                               |
|----------------|-------------------------------------------------------------------------|
| Function       | Query and set timeout restart time                                      |
| send (query)   | AT+TMORST <cr><lf></lf></cr>                                            |
| return (query) | <cr><lf>+OK=<time><cr><lf></lf></cr></time></lf></cr>                   |
| send (setup)   | AT+TMORST= <time><cr><lf> (Limit 60-65535s, 0 is off )</lf></cr></time> |
| return (setup) | <cr><lf>+OK<cr><lf></lf></cr></lf></cr>                                 |
| Remark         | Time: Limit 60-65535s, 0 is off;                                        |

```
Example:
Inquire:
Send: AT+TMORST\r\n
Received:\r\n+OK=300\r\n
set up:
Send: AT+SHORTM=350\r\n
Received:\r\n+OK\r\n
```

## 1.22. Query/set the time and times of disconnection and reconnection

| Command        | AT+TMOLINK                                                         |
|----------------|--------------------------------------------------------------------|
| Function       | Query and set the time and times of disconnection and reconnection |
| send (query)   | AT+TMOLINK <cr><lf></lf></cr>                                      |
| return (query) | <cr><lf>+OK=<times, num=""><cr><lf></lf></cr></times,></lf></cr>   |
| send (setup)   | AT+TMOLINK= <times, num=""><cr><lf></lf></cr></times,>             |
| return (setup) | <cr><lf>+OK<cr><lf></lf></cr></lf></cr>                            |

Copyright ©2012-2022, Chengdu Ebyte Electronic Technology Co.,Ltd.

| Remark | Times (disconnection and reconnection time): limit 5-255, 0-4 is |
|--------|------------------------------------------------------------------|
|        | closed;                                                          |
|        | Num (times of disconnection and reconnection): limit 1-60        |
|        | times;                                                           |

Example: Inquire: Send: AT+TMOLINK\r\n Received:\r\n+OK=5,5\r\n set up: Send: AT+TMOLINK=10,10\r\n Received:\r\n+OK\r\n

## **1.23.Web configuration port**

| Command        | AT+WEBCFGPORT                                         |
|----------------|-------------------------------------------------------|
| Function       | Query and set web configuration port                  |
| send (query)   | AT+WEBCFGPORT <cr><lf></lf></cr>                      |
| return (query) | <cr><lf>+OK=<port><cr><lf></lf></cr></port></lf></cr> |
| send (setup)   | AT+TMOLINK= <port><cr><lf></lf></cr></port>           |
| return (setup) | <cr><lf>+OK<cr><lf></lf></cr></lf></cr>               |
| Remark         | PORT: 2-65535                                         |

Example: Inquire: Send: AT+WEBCFGPORT\r\n Received:\r\n+OK=80\r\n set up: Send: AT+WEBCFGPORT=80\r\n Received:\r\n+OK\r\n

## 2. "Modbus Function" AT Command Set

| Summary | of "Modbus | Function" | Commands |
|---------|------------|-----------|----------|
| 2       |            |           |          |

| Command       | Description                         |
|---------------|-------------------------------------|
| AT+MODWKMOD   | Modbus Mode                         |
| AT+MODPTCL    | Protocol conversion                 |
|               | Storage Gateway Instruction Storage |
|               | Time and Query Interval             |
| AT+MODCMDEDIT | Modbus RTU Instruction Prestore     |

#### 2.1. Query Modbus working mode and command timeout time

| Command       | AT+MODWKMOD                                                              |
|---------------|--------------------------------------------------------------------------|
| Function      | Query and set Modbus working mode                                        |
| Send(inquiry) | AT+MODWKMOD <cr><lf></lf></cr>                                           |
| Back(inquiry) | <cr><lf>+OK=<mode><timeout><cr><lf></lf></cr></timeout></mode></lf></cr> |
|               | Mode: NONE (disables MODBUS)                                             |
|               | SIMPL (Simple Protocol Conversion)                                       |
|               | MULIT (Multi-Master Mode)                                                |
| Remark        | STORE (Storage Gateway)                                                  |
|               | CONFIG (Configurable Gateway)                                            |
|               | AUTOUP (active upload mode)                                              |
|               | Timeout: 0-65535;                                                        |

Example: Inquire: Send: AT+MODWKMOD\r\n Received:\r\n+OK=SIMPL,100\r\n set up: Send: AT+MODWKMOD=MULIT,1000\r\n Received:\r\n+OK\r\n

## 2.2. Enable Modbus TCP to Modbus RTU protocol conversion

| Command       | AT+MODPTCL                                                  |
|---------------|-------------------------------------------------------------|
| Function      | Query and set protocol conversion (Modbus TCP<=>Modbus RTU) |
| Send(inquiry) | AT+MODPTCL <cr><lf></lf></cr>                               |
| Back(inquiry) | <cr><lf>+OK=<mode><cr><lf></lf></cr></mode></lf></cr>       |

Copyright ©2012-2022, Chengdu Ebyte Electronic Technology Co.,Ltd.

Chengdu Ebyte Electronic Technology Co.,Ltd.

|         | Domonto | Mode: ON (enable protocol conversion) |
|---------|---------|---------------------------------------|
| Keinark | Kemark  | OFF (disables protocol conversion)    |

Example: Inquire: Send: AT+MODPTCL\r\n Received:\r\n+OK=ON\r\n set up: Send: AT+MODPTCL=ON\r\n Received:\r\n+OK\r\n

#### 2.3. Set Modbus gateway command storage time and automatic query

#### interval

| Command                               | AT+MODGTWYTM                                                           |
|---------------------------------------|------------------------------------------------------------------------|
| Function                              | Query and configure Modbus gateway command storage time and            |
|                                       | automatic query interval                                               |
| Send(inquiry)                         | AT+MODGTWYTM <cr><lf></lf></cr>                                        |
| Back(inquiry)                         | <cr><lf>+OK=<time1><time2><cr><lf></lf></cr></time2></time1></lf></cr> |
| Damanla                               | Time1: Instruction storage time (1-255 seconds)                        |
| I I I I I I I I I I I I I I I I I I I | Time2: Automatic query interval time (1-65535 milliseconds)            |

Example: Inquire: Send: AT+MODGTWYTM\r\n Received:\r\n+OK=10,200\r\n set up: Send: AT+MODGTWYTM=5,100\r\n Received:\r\n+OK\r\n

#### 2.4. Modbus configuration gateway pre-stored instruction query and

#### editing

| Command       | AT+MODCMDEDIT                                                    |  |
|---------------|------------------------------------------------------------------|--|
| Function      | Modbus Configuration gateway pre-stored instruction query and    |  |
|               | editing                                                          |  |
| Send(inquiry) | AT+MODCMDEDIT <cr><lf></lf></cr>                                 |  |
| Back(inquiry) | <cr><lf>+OK=<mode><cmd><cr><lf></lf></cr></cmd></mode></lf></cr> |  |
| Remark        | Mode: ADD add command;                                           |  |
|               | DEL delete instruction;                                          |  |

Copyright ©2012-2022, Chengdu Ebyte Electronic Technology Co.,Ltd.

| CLR clear command;                                              |
|-----------------------------------------------------------------|
| CMD: Modbus command (only supports standard Modbus RTU          |
| command, no need to fill in the verification, only the function |
| code of read command 01, 02, 03, 04 can be configured), cannot  |
| store the same command and return +ERR=-4;                      |

Example: Inquire: Send: AT+MODCMDEDIT\r\n Received: \r\n+OK=\r\n 1: 02 03 00 00 02\r\n 2: 01 03 00 05 00 00\r\n set up: Send: AT+MODCMDEDIT=ADD,0103000A0003\r\n(Add command) Received:\r\n+OK\r\n Send: AT+MODCMDEDIT=DEL,0103000A0003\r\n(Delete command) Received:\r\n+OK\r\n Send: AT+MODCMDEDIT=CLR,0103000A0003\r\n(Clear command) Received:\r\n+OK\r\n

## 3. "IoT" AT Command Set

Summary of "IoT" Commands

| Command       | description                      |
|---------------|----------------------------------|
| AT+HTPREQMODE | HTTP request method              |
| AT+HTPURL     | HTTP URL path                    |
| AT+HTPHEAD    | HTTP headers                     |
| AT+MQTTCLOUD  | MQTT platform                    |
| AT+MQTKPALIVE | MQTT heartbeat keep-alive period |
| AT+MQTDEVID   | MQTT Client ID                   |
| AT+MQTUSER    | MQTT User Name                   |
| AT+MQTPASS    | MQTT Password                    |
| AT+MQTTPRDKEY | Alibaba Cloud Product Key        |
| AT+MQTSUB     | MQTT Subscribe to topics         |
| AT+MQTPUB     | MQTT Post topic                  |

## 3.1. MQTT and HTTP target IP or domain name configuration

Refer to "Query/Set the Working Mode of the Machine and the Network Parameters of the Target Device". Set the MQTT mode and target parameters: Send: AT+SOCK=MQTTC, mqtt.heclouds.com,6002\r\n Received:\r\n+OK\r\n

Set the MQTT mode and target parameters: Send: AT+SOCK=HTTPC,www.baidu.com,80\r\n Received:\r\n+OK\r\n

## 3.2. Query/Set HTTP Request Method

| Command        | AT+HTPREQMODE                                             |
|----------------|-----------------------------------------------------------|
| Function       | Query and set the HTTP client mode request method         |
| send (query)   | AT+HTPREQMODE <cr><lf></lf></cr>                          |
| return (query) | <cr><lf>+OK=<method><cr><lf></lf></cr></method></lf></cr> |
| send (setup)   | AT+HTPREQMODE= <method><cr><lf></lf></cr></method>        |
| return (setup) | <cr><lf>+OK<cr><lf></lf></cr></lf></cr>                   |
| Remark         | Method: GET\POST                                          |

Example: Inquire: Send: AT+HTPREQMODE\r\n Received:\r\n+OK=GET\r\n set up: Send: AT+HTPREQMODE=POST\r\n Received:\r\n+OK\r\n

# 3.3. Query/Set HTTP URL Path

| Command        | AT+HTPURL                                                   |
|----------------|-------------------------------------------------------------|
| Function       | Query, set HTTP URL path                                    |
| send (query)   | AT+HTPURL <cr><lf></lf></cr>                                |
| return (query) | <cr><lf>+OK=<path><cr><lf></lf></cr></path></lf></cr>       |
| send (setup)   | AT+HTPURL= <path><cr><lf></lf></cr></path>                  |
| return (setup) | <cr><lf>+OK<cr><lf></lf></cr></lf></cr>                     |
| Remark         | Path: HTTP request URL resource address (length limit 0-128 |
|                | characters)                                                 |

Example: Inquire: Send: AT+HTPURL\r\n Received: \r\n+OK=/1.php?\r\n set up: Send: AT+HTPURL=/view/ed7e65a90408763231126edb6f1aff00bfd57061.html\r\n Received:\r\n+OK\r\n

## 3.4. Query/Set HTTP header

| Command        | AT+HTPHEAD                                                          |  |
|----------------|---------------------------------------------------------------------|--|
| Function       | Query and set HTTP headers                                          |  |
| send (query)   | AT+HTPHEAD <cr><lf></lf></cr>                                       |  |
| return (query) | <cr><lf>+OK=<para>,<head><cr><lf></lf></cr></head></para></lf></cr> |  |
| send (setup)   | AT+HTPHEAD= <para>,<head><cr><lf></lf></cr></head></para>           |  |
| return (setup) | <cr><lf>+OK<cr><lf></lf></cr></lf></cr>                             |  |
| Remark         | Para (HTTP returns serial port data with header):                   |  |
|                | DEL: without header;                                                |  |
|                | ADD: with Baotou;                                                   |  |
|                | Head (HTTP request header): The length is limited to 128            |  |

Chengdu Ebyte Electronic Technology Co.,Ltd.

characters;

Example: Inquire: Send: AT+HTPHEAD\r\n Received:\r\n+OK=DEL,User-Agent: Mozilla/5.0\r\n set up: Send: AT+HTPHEAD=ADD, Host:www.ebyte.com\r\n Received:\r\n+OK\r\n

## 3.5. Query/Set MQTT Target Platform

| Command        | AT+MQTTCLOUD                                              |
|----------------|-----------------------------------------------------------|
| Function       | Query and set the MQTT target platform                    |
| send (query)   | AT+MQTTCLOUD <cr><lf></lf></cr>                           |
| return (query) | <cr><lf>+OK=<server><cr><lf></lf></cr></server></lf></cr> |
| send (setup)   | AT+MQTTCLOUD= <server><cr><lf></lf></cr></server>         |
| return (setup) | <cr><lf>+OK<cr><lf></lf></cr></lf></cr>                   |
| Remark         | Server (MQTT target platform):                            |
|                | STANDARD (MQTT3.1.1 standard protocol server)             |
|                | ONENET (OneNET-MQTT server)                               |
|                | ALI (Alibaba Cloud MQTT Server)                           |
|                | BAIDU (Baidu Cloud MQTT Server)                           |
|                | HUAWEI (Huawei Cloud MQTT Server)                         |

Example: Inquire: Send: AT+MQTTCLOUD\r\n Received:\r\n+OK=STANDARD\r\n set up: Send: AT+MQTTCLOUD=BAIDU\r\n Received:\r\n+OK\r\n

## 3.6. Query/Set MQTT Keep-Alive Heartbeat Packet Sending Period

| Command      | AT+MQTKPALIVE                                                      |  |
|--------------|--------------------------------------------------------------------|--|
| Function     | Query and set the time period of MQTT keep-alive heartbeat packets |  |
| send (query) | AT+MQTKPALIVE <cr><lf></lf></cr>                                   |  |

| return (query) | <cr><lf>+OK=<time><cr><lf></lf></cr></time></lf></cr>      |
|----------------|------------------------------------------------------------|
| send (setup)   | AT+MQTKPALIVE= <time><cr><lf></lf></cr></time>             |
| return (setup) | <cr><lf>+OK<cr><lf></lf></cr></lf></cr>                    |
| Remark         | Time: MQTT keep-alive heartbeat time (limit 1-255 seconds, |
|                | default 60s, modification is not recommended);             |

Example: Inquire: Send: AT+MQTKPALIVE\r\n Received:\r\n+OK=60\r\n set up: Send: AT+MQTKPALIVE=30\r\n Received:\r\n+OK\r\n

#### 3.7. Query/Set MQTT Device Name (Client ID)

| Command        | AT+MQTDEVID                                                     |
|----------------|-----------------------------------------------------------------|
| Function       | Query and set the MQTT device name (Client ID)                  |
| send (query)   | AT+MQTDEVID <cr><lf></lf></cr>                                  |
| return (query) | <cr><lf>+OK=<client id=""><cr><lf></lf></cr></client></lf></cr> |
| send (setup)   | AT+MQTDEVID= <client id=""><cr><lf></lf></cr></client>          |
| return (setup) | <cr><lf>+OK<cr><lf></lf></cr></lf></cr>                         |
| Remark         | Client ID: MQTT device name (Client ID) is limited to 128       |
|                | characters in length;                                           |

Example: Inquire: Send: AT+MQTDEVID\r\n Received: \r\n+OK=test-1\r\n set up: Send: AT+MQTDEVID=6164028686b027ddb5176\_NA111-TEST\r\n Received:\r\n+OK\r\n

#### 3.8. Query/Set MQTT User Name (User Name/Device Name)

| Command        | AT+MQTUSER                                                    |
|----------------|---------------------------------------------------------------|
| Function       | Query and set MQTT username (User Name/ Device Name)          |
| send (query)   | AT+MQTUSER <cr><lf></lf></cr>                                 |
| return (query) | <cr><lf>+OK=<user name=""><cr><lf></lf></cr></user></lf></cr> |

Copyright ©2012-2022, Chengdu Ebyte Electronic Technology Co.,Ltd.

| send (setup)   | AT+MQTUSER= <user name=""><cr><lf></lf></cr></user>       |
|----------------|-----------------------------------------------------------|
| return (setup) | <cr><lf>+OK<cr><lf></lf></cr></lf></cr>                   |
| Remark         | User Name: MQTT product ID (User Name/ device name) has a |
|                | limited length of 128 characters;                         |

Example: Inquire: Send: AT+MQTUSER\r\n Received:\r\n+OK=ebyte-IOT\r\n set up: Send: AT+MQTUSER=12345678&a1Ofdo510\r\n Received:\r\n+OK\r\n

## 3.9. Query/set MQTT product password (MQTT password/Device Secret)

| Command        | AT+MQTPASS                                                    |  |  |  |
|----------------|---------------------------------------------------------------|--|--|--|
| Function       | Query and set MQTT login password (MQTT Password/Device       |  |  |  |
|                | Secret)                                                       |  |  |  |
| send (query)   | AT+MQTPASS <cr><lf></lf></cr>                                 |  |  |  |
| return (query) | <cr><lf>+OK=<password><cr><lf></lf></cr></password></lf></cr> |  |  |  |
| send (setup)   | AT+MQTPASS= <password><cr><lf></lf></cr></password>           |  |  |  |
| return (setup) | <cr><lf>+OK<cr><lf></lf></cr></lf></cr>                       |  |  |  |
| Remark         | Password: MQTT login password (MQTT Password/Device           |  |  |  |
|                | Secret) has a length limit of 128 characters;                 |  |  |  |

Example: Inquire: Send: AT+MQTPASS\r\n Received:\r\n+OK=12345678\r\n set up: Send: AT+MQTPASS=87654321\r\n Received:\r\n+OK\r\n

#### 3.10.Query/Set the Product Key of Alibaba Cloud MQTT

| Command  | AT+MQTTPRDKEY                                       |
|----------|-----------------------------------------------------|
| Function | Query and set the Product Key of Alibaba Cloud MQTT |

| send (query)      | AT+MQTTPRDKEY <cr><lf></lf></cr>                                     |  |  |  |
|-------------------|----------------------------------------------------------------------|--|--|--|
| return<br>(query) | <cr><lf>+OK=<product key=""><cr><lf></lf></cr></product></lf></cr>   |  |  |  |
| send (setup)      | AT+MQTTPRDKEY= <product key=""><cr><lf></lf></cr></product>          |  |  |  |
| return<br>(setup) | <cr><lf>+OK<cr><lf></lf></cr></lf></cr>                              |  |  |  |
| Remark            | Product Key: Product Key of Alibaba Cloud (limited to 64 characters) |  |  |  |

Example: Inquire: Send: AT+MQTTPRDKEY\r\n Received:\r\n+OK=user ProductKey\r\n set up: Send: AT+MQTTPRDKEY=a1HEeOIqVHU\r\n Received:\r\n+OK\r\n

## 3.11. Query/Set MQTT Subscription Topic

| Command        | AT+MQTSUB                                                           |  |  |  |
|----------------|---------------------------------------------------------------------|--|--|--|
| Function       | Query and set MQTT subscription topic                               |  |  |  |
| send (query)   | AT+MQTSUB <cr><lf></lf></cr>                                        |  |  |  |
| return (query) | <cr><lf>+OK=<qos>,<topic><cr><lf></lf></cr></topic></qos></lf></cr> |  |  |  |
| send (setup)   | AT+MQTSUB= <qos>,<topic><cr><lf></lf></cr></topic></qos>            |  |  |  |
| return (setup) | <cr><lf>+OK<cr><lf></lf></cr></lf></cr>                             |  |  |  |
| Remark         | Qos: only supports level 0, 1;                                      |  |  |  |
|                | Topic: MQTT subscription topic (limited to 128 characters in        |  |  |  |
|                | length)                                                             |  |  |  |

Example: Inquire: Send: AT+MQTSUB\r\n Received: \r\n+OK= 0,topic \r\n set up: Send: AT+MQTSUB=0,/ggip6zWo8of/NA111-TEST/user/SUB\r\n Received:\r\n+OK\r\n

## **3.12.Query/Set MQTT Publishing Topic**

| Command        | AT+MQTPUB                                                           |  |  |
|----------------|---------------------------------------------------------------------|--|--|
| Function       | Query and set MQTT publishing topic                                 |  |  |
| send (query)   | AT+MQTPUB <cr><lf></lf></cr>                                        |  |  |
| return (query) | <cr><lf>+OK=<qos>,<topic><cr><lf></lf></cr></topic></qos></lf></cr> |  |  |
| send (setup)   | AT+MQTPUB= <qos>,<topic><cr><lf></lf></cr></topic></qos>            |  |  |
| return (setup) | <cr><lf>+OK<cr><lf></lf></cr></lf></cr>                             |  |  |
| Remark         | Qos: only supports level 0, 1;                                      |  |  |
|                | Topic: MQTT publish topic (limited to 128 characters in length)     |  |  |

Example:

Inquire: Send: AT+MQTPUB\r\n Received: \r\n+OK=0,topic \r\n set up: Send: AT+MQTPUB= 0,/ggip6zWo8of/NA111-TEST/user/PUB\r\n Received:\r\n+OK\r\n

## **Revise history**

| Version | Revision date | Revision Notes  | Maintenance man |
|---------|---------------|-----------------|-----------------|
| 1.0     | 2022-06-06    | initial version | LC              |
|         |               |                 |                 |
|         |               |                 |                 |

#### About us

Technical support: support@cdebyte.com

Documents and RF Setting download link: www.ebyte.com

Thank you for using Ebyte products! Please contact us with any questions or suggestions: info@cdebyte.com

Official hotline: 028-61399028 ext. 4000-330-990 Web: www.ebyte.com Address: Building B5, 199 Xiqu Dadao, Chengdu city, Sichuan Province

# **EBYTE** Chengdu Ebyte Electronic Technology Co.,Ltd.